### Creazione e navigazione di una rotta dalla posizione corrente

È possibile creare e navigare una rotta immediatamente, sia sulla mappa di navigazione che sulla mappa da pesca. Questa procedura non salva la rotta o i dati dei waypoint.

NOTA: la mappa da pesca è disponibile con una scheda dati BlueChart<sup>®</sup> g2 Vision<sup>®</sup> preprogrammata.

- 1. Dalla schermata principale, selezionare Mappa.
- 2. Selezionare Mappa di navigazione o Mappa pesca
- 3. Eseguire un'operazione:
  - Per l'unità GPSMAP serie 6000, usare il Selettore per selezionare una destinazione usando il cursore (💫).
  - Per l'unità GPSMAP serie 7000, toccare una destinazione usando il cursore (
- 4. Selezionare Naviga verso > Rotta verso.
- 5. Indicare la posizione in cui si desidera effettuare l'ultima svolta prima di raggiungere la destinazione:
  - Per l'unità GPSMAP serie 6000, usare il Selettore per selezionare una destinazione usando il cursore.
  - Per l'unità GPSMAP serie 7000, toccare una destinazione usando il cursore.
- 6. Selezionare Aggiungi svolta
- 7. Per aggiungere altre svolte, ripetere i passaggi 5 e 6, a ritroso dalla destinazione finale, alla posizione corren dell'imbarcazione.

L'ultima svolta che si aggiunge dovrebbe essere laddove si desidera fare la prima svolta dalla posizione corrente. Dovrebbe essere la svolta più vicina all'imbarcazione.

- 8. Selezionare Fatto quando la rotta è completa.
- 9. Rivedere il percorso indicato dalla linea magenta.
- 10. Seguire la linea magenta, virando per evitare la terra, fondali bassi e altri ostacoli.

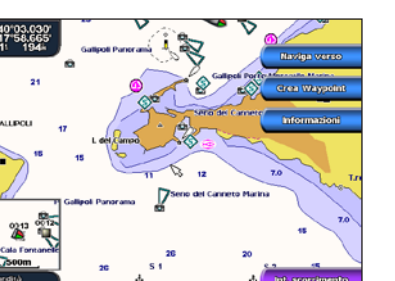

Destinazione selezionata

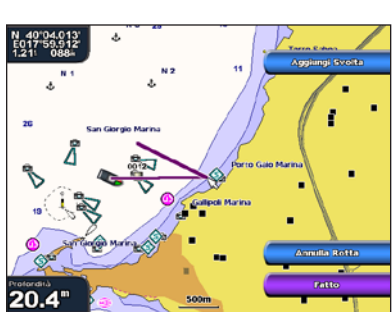

Svolta selezionata

#### Navigazione verso un punto della mappa

#### 

La funzione di rotta automatica della cartografia BlueChart g2 Vision si basa su informazioni elettroniche presenti nella mappa. Tali dati non garantiscono l'assenza di ostacoli e/o profondità del fondale, adatto alla navigazione. Associare alla rotta i rilevamenti visivi per evitare la terra, fondali bassi o altri ostacoli che si potrebbero incontrare.

Quando si utilizzano le funzioni di rotta, Vai a e Rotta verso, non vengono rilevati e calcolati i fondali bassi e gli ostacoli presenti sulla mappa. Avvalersi della propria vista e virare per evitare la terra, fondali bassi e altri oggetti pericolosi.

NOTA: la mappa per pesca è disponibile con una scheda dati BlueChart g2 Vision preprogrammata.

- 1. Dalla schermata principale, selezionare Mappe.
- 2. Selezionare Mappa di navigazione o Mappa pesca
- 3. Selezionare dove si desidera andare:
- Per l'unità GPSMAP serie 6000, premere il Selettore per selezionare la posizione usando il cursore ( 🔀 ).
- Per l'unità GPSMAP serie 7000, toccare la mappa di navigazione per selezionare la posizione usando il cursore (
- 4. Selezionare Naviga verso.
- 5. Eseguire un'operazione:
  - Selezionare Vai a per navigare verso la posizione.
  - Selezionare Rotta verso per creare una rotta completa di svolte, verso la posizione.
  - Selezionare Guida verso per utilizzare la funzione di Rotta automatica.
- 6. Rivedere il percorso indicato dalla linea magenta

NOTA: quando si usa Rotta automatica, una linea grigia entro qualsiasi parte della linea magenta indica che Rotta automatica non è in grado di calcolare parte della relativa linea. Questo è dovuto alle impostazioni di profondità sicura minima dell'acqua e di altezza minima di sicurezza dagli ostacoli.

7. Seguire la linea magenta, virando per evitare la terra, fondali bassi e altri ostacoli.

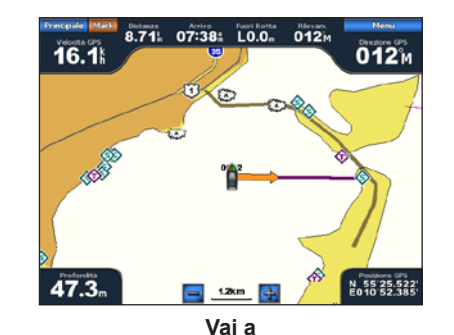

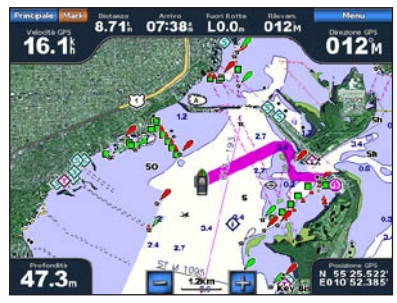

Guida verso (BlueChart g2 Vision)

## **GARMIN**

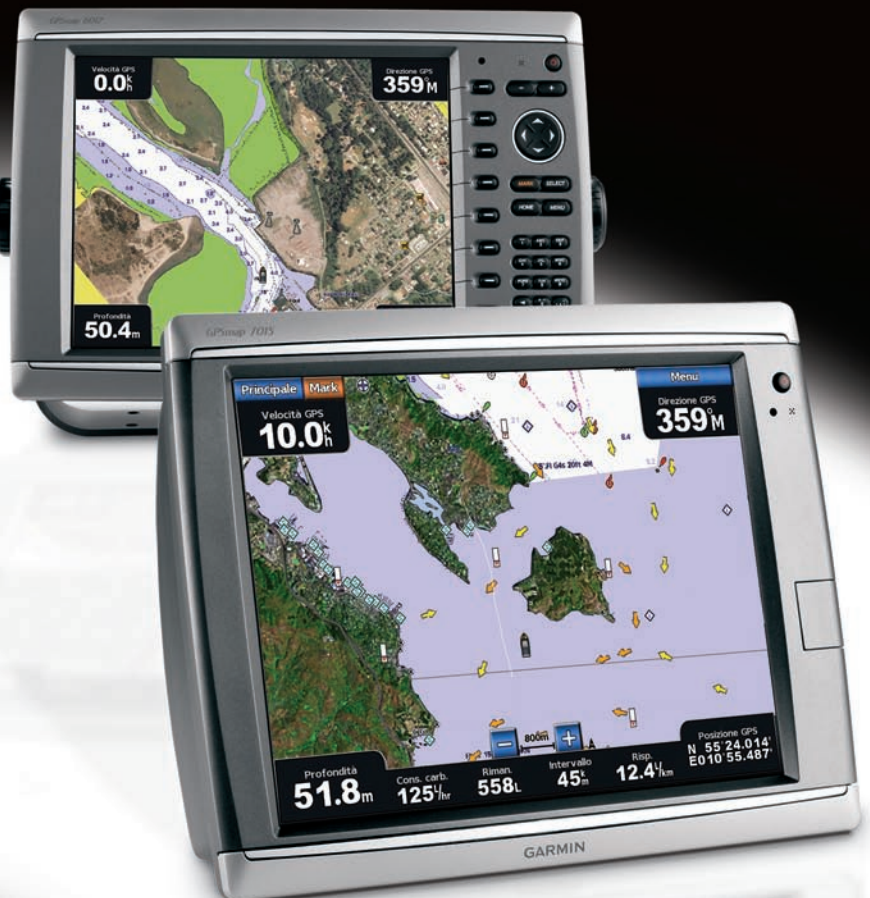

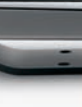

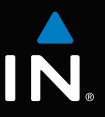

## GPSMAP<sup>®</sup> serie 6000/7000 guida di riferimento rapido

#### Accensione e spegnimento del chartplotter

#### ATTENZIONE

Per avvisi sul prodotto e altre informazioni importanti, consultare la guida Informazioni importanti sulla sicurezza e sul prodotto inclusa nella confezione.

#### Accensione del chartplotter

Premere e rilasciare il tasto () di accensione.

#### Spegnimento del chartplotter

Tenere premuto il tasto 😃 di accensione.

### Come contrassegnare un Waypoint o una Posizione Uomo a mare

#### Come creare un waypoint con la posizione corrente Dalla schermata principale, selezionare MARK (Marca).

#### Creazione di un waypoint in un'altra posizione

- 1. Dalla schermata principale, selezionare Informazioni > Dati utente > Waypoint > Nuovo waypoint > Sposta.
- 2. Indicare la posizione del waypoint:
  - Selezionare Usa mappa per rilevare la posizione del waypoint, utilizzando la mappa. Per l'unità GPSMAP serie 6000, usare il Selettore per selezionare una nuova posizione sulla mappa. Per l'unità GPSMAP serie 7000, toccare una nuova posizione sulla mappa. Selezionare Sposta Waypoint.
  - Selezionare Inserisci posizione per spostare il waypoint usando le coordinate. Per l'unità GPSMAP serie 6000, usare il Selettore per immettere le coordinate della nuova posizione. Per l'unità GPSMAP serie 7000, usare la tastiera su schermo. Selezionare **Fatto**.

#### Come contrassegnare una posizione Uomo a mare e navigare verso questa

Quando si contrassegna un waypoint, è possibile designarlo come una posizione Uomo a mare (MOB).

In qualsiasi schermata, selezionare MARK (Marca) > Uomo a mare.

Un simbolo MOB internazionale contrassegna il punto MOB attivo, il chartplotter imposta la rotta verso la posizione segnalata, utilizzando la funzione Vai a.

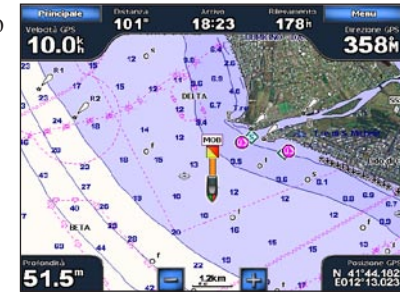

Uomo a mare

### Regolazione della retroilluminazione e del modo colore

#### **Regolare la retroilluminazione**

- 1. Dalla schermata principale, selezionare Configura > Sistema > Segnale acustico/Schermo > Retroilluminazione > Retroilluminazione.
- 2. Regolare la retroilluminazione:
  - Selezionare Auto per consentire al chartplotter di regolare la retroilluminazione automaticamente, in base alla luce percepita nell'ambiente.
  - Selezionare Su o Giù per regolare la retroilluminazione in maniera manuale.

#### Regolazione del modo colore

- 1. Dalla schermata principale, selezionare Configura > Sistema > Segnale acustico/Schermo > Modo Colore.
- 2. Selezionare Colori diurni. Colori notturni o Auto.

### Utilizzo delle schermate di combinazioni

#### Selezione di una combinazione

- 1. Dalla schermata principale, selezionare Combinazioni
- 2. Selezionare una combinazione.

#### Personalizzare una Combinazione

NOTA: è possibile scegliere solo le opzioni disponibili sul chartplotter in uso. Per aumentare il numero di schermate disponibili, usare una scheda dati BlueChart g2 Vision o aggiungere dispositivi di rete quali sonar e radar.

- 1. Dalla schermata principale, selezionare Combinazioni
- 2. Selezionare una combinazione.
- 3. Selezionare MENU (Menu) > Modifica combinazione
- 4. Eseguire un'operazione:
  - Selezionare Funzioni per selezionare il numero di schermate presente nella combinazione. Selezionare un numero.
  - Selezionare Layout > Vert. per disporre le schermate in una visualizzazione verticale
  - Selezionare Layout > Oriz. per disporre le schermate in una visualizzazione orizzontale.
  - Selezionare Barra Dati > On per visualizzare la barra orizzontale che contiene i campi di dati.
  - Selezionare un'opzione numerata, ad esempio 1. Mappa Nav o 2. Sonar nell'immagine precedente, per modificare il tipo di informazioni visualizzate nella schermata corrispondente.
- 5. Selezionare Fatto.

# 49.6" 🔘 🕼 🗛 Schermata 0.0:

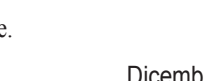

#### Navigazione verso un servizio portuale

La funzione di rotta automatica della cartografia BlueChart g2 Vision si basa su informazioni elettroniche presenti nella mappa. Tali dati non garantiscono l'assenza di ostacoli e/o profondità del fondale, adatto alla navigazione. Associare alla rotta i rilevamenti visivi per evitare la terra, fondali bassi o altri ostacoli che si potrebbero incontrare.

Quando si utilizzano le funzioni di rotta, Vai a e Rotta verso, non vengono rilevati e calcolati i fondali bassi e gli ostacoli presenti sulla mappa. Avvalersi della propria vista e virare per evitare la terra, fondali bassi e altri oggetti pericolosi.

NOTA: Rotta automatica è disponibile con una scheda dati BlueChart g2 Vision preprogrammata.

- 1. Dalla schermata principale, selezionare **Dove si va?** > **Servizi Offshore**.
- 3. Selezionare una destinazione.
- la posizione su una mappa.
- 4. Selezionare Naviga verso.
- 5. Eseguire un'operazione:
- 6. Rivedere il percorso indicato dalla linea magenta.

ostacoli.

Garmin<sup>®</sup>, il logo Garmin, GPSMAP<sup>®</sup>, BlueChart<sup>®</sup> e g2 Vision<sup>®</sup> sono marchi di Garmin Ltd. o delle relative società affiliate, registrati negli Stati Uniti e in altri paesi. L'uso di tali marchi non è consentito senza il consenso esplicito da parte di Garmin.

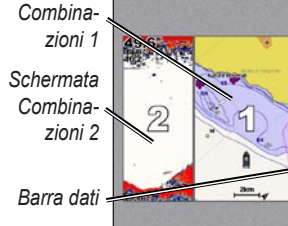

#### Navigazione verso un servizio portuale

#### 

- 2. Selezionare la categoria di servizi portuali, verso la quale si desidera navigare.
  - Il chartplotter mostra un elenco dei 50 luoghi più vicini e la relativa distanza e direzione.
  - SUGGERIMENTO: selezionare Pagina successiva per visualizzare le informazioni aggiuntive o

- Selezionare Vai a per navigare verso la posizione.
- Selezionare Rotta verso per creare una rotta completa di svolte, verso la posizione.
- Selezionare Guida verso per utilizzare la funzione di Rotta automatica.
- NOTA: quando si usa Rotta automatica, una linea grigia entro qualsiasi parte della linea magenta indica che Rotta automatica non è in grado di calcolare parte della relativa linea. Questo è dovuto alle impostazioni di profondità sicura minima dell'acqua e di altezza minima di sicurezza dagli

7. Seguire la linea magenta, virando per evitare la terra, fondali bassi e altri ostacoli.

Per ulteriori informazioni e per la documentazione, visitare il sito Web www.garmin.com.

© 2009 Garmin Ltd. o società affiliate

Codice prodotto 190-01120-51 Rev. A

Stampato in Taiwan